orgAnice Software Solution GmbH

## orgAnice Mehrwertsteuer-Anpassung

Kurzanleitung

Kurzanleitung orgAnice Mehrwertsteuer-Anpassung

Stand vom Juni 2020

© 2001-2020 orgAnice Software Solution GmbH

Grunewaldstr. 22, 12165 Berlin

Alle Rechte vorbehalten. Die Software und dieses Handbuch dürfen ohne schriftliche Genehmigung der orgAnice Solution AG weder vervielfältigt noch verbreitet werden.

Dies gilt auch für die Speicherung auf anderen Medien.

## Voraussetzungen

- orgAnice CRM 7
- .Net Framework 4.7

## Starten des Tools

Starten Sie die Datei: "orgAniceMwst.exe". Nach dem Start sehen Sie folgendes Dialogfenster:

| 📕 Datenbank öffnen 🛛 🖸 |                                                                          |  |  |
|------------------------|--------------------------------------------------------------------------|--|--|
| -//                    | orgAnice MwSt Anpassung<br>Tool für MwSt Anpassung in orgAnice Datenbank |  |  |
| Datenbank:             |                                                                          |  |  |
| Benutzer:              | Verwaltung                                                               |  |  |
| Kennwort:              | ✓ Datenbank                                                              |  |  |
| Version: 1.0.0.2       | OK Abbrechen                                                             |  |  |

Wählen Sie Ihre Datenbank aus und geben Sie die Zugangsdaten ein. Belassen Sie die Voreinstellung unter dem Punkt "Verwaltung" und **achten Sie darauf, dass alle Benutzer die Datenbank** geschlossen haben. Klicken Sie auf "OK" um sich einzuloggen.

## Ändern der Werte

Nach dem Login sehen Sie folgendes Fenster:

| I orgAnice MwSt Annassung | - |         | ×   |  |
|---------------------------|---|---------|-----|--|
| MwSt                      |   |         |     |  |
| Normal                    |   |         |     |  |
| Ermässigt                 |   |         |     |  |
| Werte                     |   |         |     |  |
| 19                        |   |         |     |  |
| 16                        |   |         |     |  |
| Neuer Wert                |   |         |     |  |
| 19                        |   |         |     |  |
|                           |   |         |     |  |
|                           |   |         |     |  |
|                           |   |         |     |  |
| Neue Werte übernehmen     |   | Schließ | len |  |

Wählen Sie in der ersten Liste unter "MwSt" den MwSt-Satz aus (1), also entweder "Normal" oder "Ermäßigt". Wählen Sie dann in der zweiten Liste "Werte" (2) den MwSt-Wert aus, den Sie ändern

möchten und geben Sie in der Textbox unter "Neuer Wert" (3) Ihren neuen Wert ein. Mit einem Klick auf "Neue Werte übernehmen" (4) übernehmen Sie die Werte in Ihre Datenbank.

Wenn Sie alle Werte angepasst haben, beenden Sie das Tool mit der Schaltfläche: "Schließen" (5).

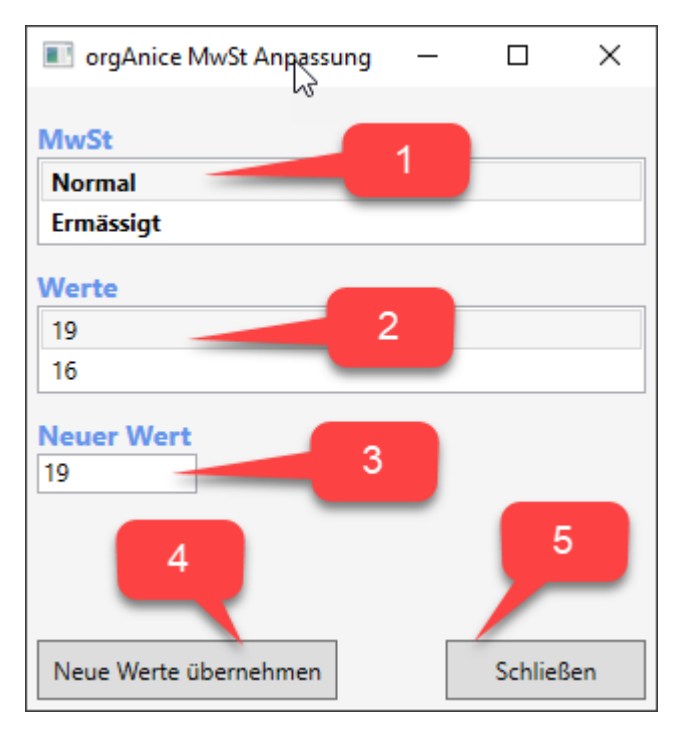